Doküman No. EYS/10

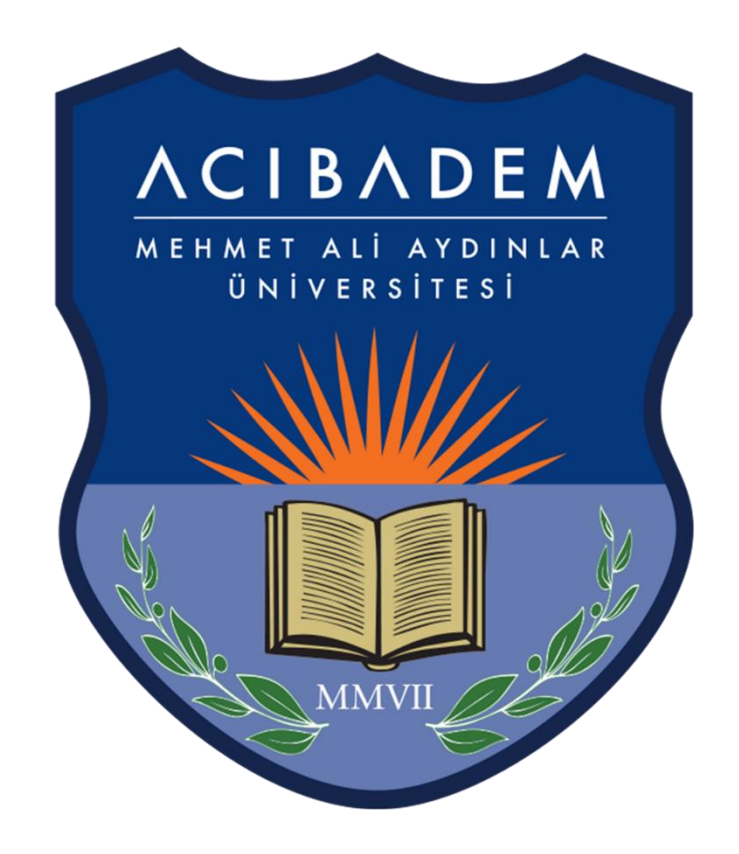

# EĞİTİM YÖNETİM SİSTEMİ (EYS-LMS)

İntihal Belirleme Programı Turnitin ile Öğrenci Ödevlerinin Benzerlik Kontrolü

## EYS'de de Turnitin Programının Ayarlanması

EYS'de öğrencilere verilen tezler, ödevler, projeler ve diğer yazılı çalışmalarda intihali belirlemek üzere Turnitin programı aracılığı ile benzerlik kontrolü yaptırabilirsiniz. Bu kontrol aktivitesini oluşturmak için öncellikle EYS içerisinden aktivite eklenmesi ve sonrasında da Turnitin üzerinden ilgili ayarlamaların yapılması gerekmektedir.

Ödevlerin Turnitin ile kontrol edilmesi isteniyorsa EYS'deki normal ödev aktivitesi yerine aşağıdaki işlemlerin yapılması gerekmektedir.

Öncelikle EYS içerisinden **Derslerim** bölümüne tıklayıp **Girdiğim Eğitimler Bölümünü** görüntüleyebiliriz. Burada Turnitin çalışması yapacağınız derse tıklayıp o derse ait ders materyallerinin olduğu bölümü görüntüleyebilirsiniz.

| Girdiğim Eğitimler                                                                                                    |                                |                    |
|----------------------------------------------------------------------------------------------------|--------------------------------|--------------------|
| Aşağıda eğitmeni olduğunuz dersler görüntülenmektedir. Farenizi dersinizin ilerleme durumu üzerinde bekleterek, sınıflarınızın ilerler<br>durumu, tüm sınıflarınızda, aktivitelerinizin "belirttiğiniz kriterlere göre tamamlanma" sayısına göre artmaktadır. | me durumlarına göz atabilirsir | niz. Not: İlerleme |
| Program / Ders                                                                                                    | → İlerleme Durumu              |                    |
| Test Progra ni / deneme                                                                                                    | 964                            | Görüntüle          |
| Tıp Fakültesi / ACU-MED Common                                                                                                    | 960                            | Görüntüle          |
| Tıp Fakültesi / EMED 010 - Edebiyatta Sağlık, Hastalık ve Tıp                                                                                                    | 960                            | Görüntüle          |
| Tıp Fakültesi / MED 112 - Kan ve Bağışıklık                                                                                                    | %22                            | Görüntüle          |
| Tıp Fakültesi / MED 114 - Hücre ve Doku Hasarı - I                                                                                                    | 9625                           | Görüntüle          |

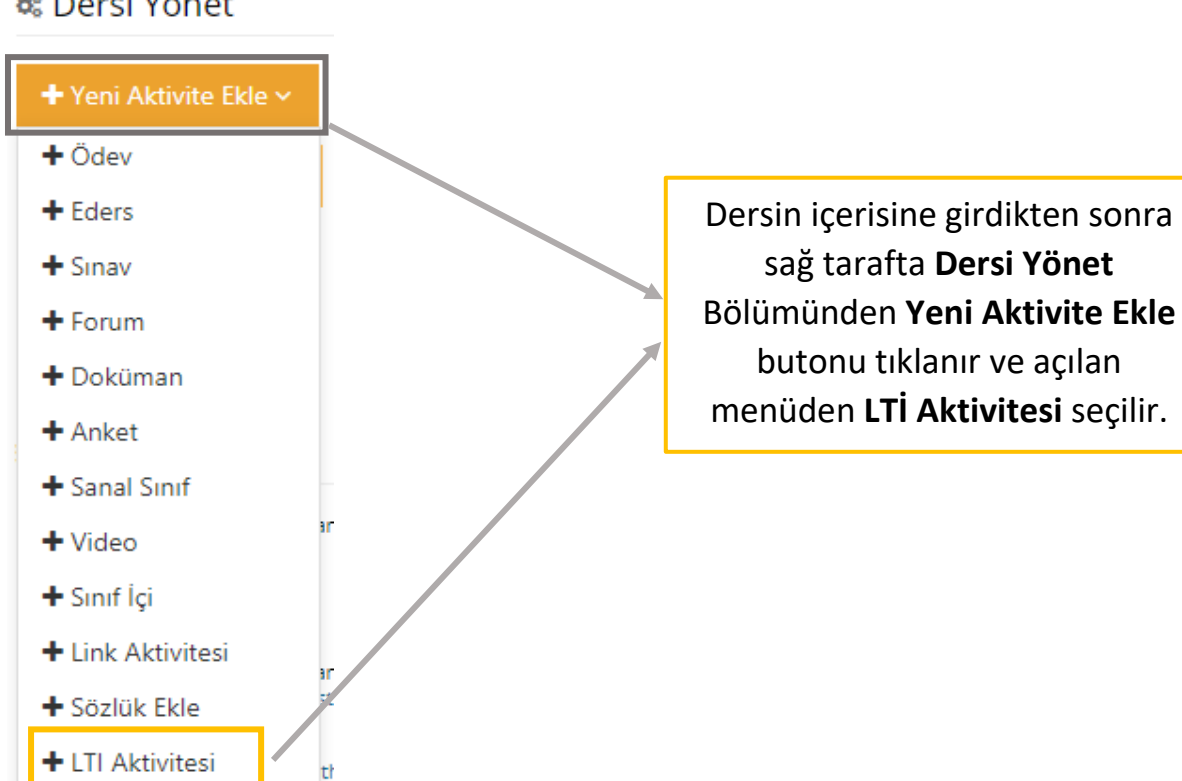

#### 📽 Dersi Yönet

Turnitin kontrolünü oluşturmanız için aşağıdaki aktivite ekleme ekranı karşınıza gelecek ve buradan gerekli bilgileri girebileceksiniz.

| LTI Adı *        | Turnitin                  | LTI Adı bölümünden Turnitin Seçeneğini<br>seçmeniz gerekiyor.               |                      |  |  |  |
|------------------|---------------------------|-----------------------------------------------------------------------------|----------------------|--|--|--|
| Ad *             | Test Ödev Karşılaştırma   | Turnitin Kontrolü yapılacak ödev<br>aktivitesinin adını girmeniz gerekiyor. |                      |  |  |  |
| Açıklama         |                           |                                                                             |                      |  |  |  |
| Kart Resim Yükle | Dosya Seç Dosya seçilmedi | (280x150 px) boyutlarında bir<br>resim ekleyiniz.                           |                      |  |  |  |
| Zamanlama        | Hafta                     | İsterseniz ilgili hafta s<br>öğrencilerin haftalık ş<br>sağlayabilirsiniz.  | seçilip<br>görmesini |  |  |  |
|                  | Hafta 5 Hafta             | 6 Hafta 7 Hafta 8<br>10 Hafta 11 🕢 Hafta 12                                 |                      |  |  |  |

Zorunlu olan LTİ Adı ve Aktivite Adı bölümlerini tamamladıktan sonra en alttaki Kaydet Butonuna tıklayarak işlemin ilk adımını tamamlamış olursunuz.

İlk olarak öncelikle dersin içerisinden aşağıdaki gibi oluşturduğunuz aktiviteyi görmeniz gerekiyor. Ödevi görüntüledikten sonra mutlaka ödeve tıklayarak Turnitin ekranının (aşağıdaki ikinci ekranın) gelmesini sağlamanız gerekiyor.

| 🛗 Hafta 12                             |     |                                             | ~                                                                                                    |
|----------------------------------------|-----|---------------------------------------------|----------------------------------------------------------------------------------------------------|
| Durum                                  | Тір | Ad                                          | Başlangıç<br>Tarihi Bitiş tarihi                                                                                            |
| 0/0 görüntüledi<br>• Tamamlama Kriteri | CLI | <u>● Test Ödev Karşılaştırma</u><br>İşlem ~ |                                                                                                    |
|                                        |     |                                             | Bu bölüme ulaştıktan sonra<br>aktivite adına tıklayarak<br>Turnitin ile ilgili ayarların<br>yapılacağı alana ulaşabilirsini |

Aşağıdaki açılan pencereden ödev ile ilgili talimatları, not değerini, başlangıç tarihi, teslim tarihi ve geri bildirim tarihi gibi ayarlamaları yapabilirsiniz.

|                                                                                                    |                                |                |                                       |                                     |                            |                                     |                             |                              | -44 |
|----------------------------------------------------------------------------------------------------|--------------------------------|----------------|---------------------------------------|-------------------------------------|----------------------------|-------------------------------------|-----------------------------|------------------------------|-----|
| 😧 Başlık                                                                                                    |                                |                |                                       | 🚱 Maks Not                          |                            |                                     |                             |                              |     |
| Test Ödev Karşılaştırma                                                                                                    |                                |                |                                       | 100                                 |                            |                                     |                             |                              |     |
| 😧 Talimatlar                                                                                                    |                                |                |                                       | 🛿 Başlangıç                         | Tarihi                     |                                     |                             |                              |     |
| Ödev talimatları                                                                                                    |                                |                |                                       | 2020                                | -04-30 18:34               | 4 +03                               |                             |                              |     |
|                                                                                                    |                                |                |                                       | 🕑 Teslim Tar                        | ihi                        |                                     |                             |                              |     |
|                                                                                                    |                                |                |                                       | 2020                                | -05-08 18:34               | 4 +03                               |                             |                              |     |
|                                                                                                    |                                |                | li                                    | Geribildiri                         | min Yayınla                | ındığı Tarih                        |                             |                              |     |
|                                                                                                    |                                |                |                                       | 2020                                | -05-08 18:34               | 4 +03                               |                             |                              |     |
| 🔅 İsteğe Bağlı Ayarlar                                                                                                    | Genel ay                       | arlar          | ın dışında                            | isteğe                              |                            |                                     |                             |                              |     |
| Gönder                                                                                                    | bağlı aya                      | rlar k         | pölümüne                              | !                                   |                            |                                     |                             |                              |     |
|                                                                                                    | tıklanara                      | k da           | istenilen a                           | ayarlar                             |                            |                                     |                             |                              |     |
|                                                                                                    | özelleştir                     | rilebi         | lir.                                  |                                     |                            |                                     |                             |                              |     |
| L                                                                                                    |                                |                |                                       |                                     |                            |                                     |                             |                              |     |
|                                                                                                    |                                |                |                                       |                                     |                            |                                     |                             |                              |     |
| Ibmit papers to<br>Standart ödev deposu<br>Her tür dosya gönderimine izin verilsin mi 🕢                                                                                                    | • 0                            | Öğ<br>de<br>Ay | rencilerin<br>polanıp d<br>rıca dosya | ı yükledi<br>epolann<br>a türü, g   | kleri ö<br>namas<br>eç öde | odevlerir<br>1 ayarlar<br>2v teslim | n ister<br>nabilir<br>ni ve | nirse<br>r.                  |     |
| Geç ödev gönderimine izin venisin mi                                                                                                    |                                | ka             | rşılaştırıla                          | cak alan                            | lar da                     | ayarlan                             | abilir.                     |                              |     |
| ununla karşılaştır:<br>Öğrenci ödev deposu<br>Mevcut ve arşivlenmiş web sitesi içeriği<br>Süreli yayınlar, dergiler ve yayınlar                                                            |                                |                |                                       |                                     |                            |                                     |                             |                              |     |
|                                                                                                    |                                | _              |                                       |                                     |                            |                                     |                             |                              |     |
| enzerlik Raporu<br>enerate Similarity Reports for student submission                                                                                                    |                                |                | Benzerli<br>ve öğrer<br>yükleme       | k raporu<br>ncilerin l<br>e yapıp y | unun n<br>pirden<br>vapam  | ie zamar<br>fazla de<br>ayacakla    | n oluş<br>efa öd<br>arı gib | turulacağ<br>ev<br>i ayarlar | ţı  |
| Raporları hemen oluştur (öğrenciler yeniden gönderemez)                                                                                                    |                                | •              | Benzerli                              | k Rapor                             | u bölü                     | münder                              | n ayar                      | lanabilir.                   |     |
| Raporları hemen oluştur (öğrenciler yeniden gönderemez)<br>Raporları hemen oluştur (öğrenciler, teslim tarihine kadar yı<br>Raporları teslim tarihinde oluştur (öğrenciler teslim tarihine | eniden gönder<br>kadar veniden | ebilirler      | r): 3 yeniden go<br>rebilirler)       | önderim son                         | rasında r                  | aporlar 24 sa                       | aat sonr                    | a oluşturulur                |     |

Gerekli ayarlamalar yapıldıktan sonra kaydet butonu tıklanarak Turnitin ile ilgili ayarları da oluşturabilirsiniz.

### Turnitin ile Öğrencilerin EYS'ye Yüklediği Ödevlerin Benzerlik Kontrolü

EYS'de öğrencilerin yüklediği çalışmaları görmek için ilgili aktiviteye tıklanarak Turnitin ekranına ulaşılır.

| 🛍 Hafta 12                            |     |    |                     |              |  |  |
|---------------------------------------|-----|----|---------------------|--------------|--|--|
| Durum                                 | Тір | Ad | Başlangıç<br>Tarihi | Bitiş tarihi |  |  |
| 0/0 görüntüledi<br>OTamamlama Kriteri | CLI |    |                     |              |  |  |

Aşağıdaki ekranda öğrencilerin yüklediği ödevler görülmektedir. İstenilen ödevin üzerine tıklanıp benzerlik raporu incelenebilir. Ayrıca ödevlerin benzerlik değerleri yan sütunda yazmaktadır.

| Ödev Gelen Kutusu | Online Grading Report | A Notifications                       | Yardım Masası | Ayarlar       |
|-------------------|-----------------------|---------------------------------------|---------------|---------------|
| Ara               |                       | Tūmūnu                                | ndir - Seçili | Olanı İndir 🔻 |
| Yazar             | Yazılı Ödev Başlığı   | Ödev Numara¥üklendi Vie               | ved Benzerlik | Options       |
| Test ogrenci      | Mustafa ÇAVDAR        | 1313026120 May 1st 2020, 12:00 PM +03 | ۶ 🔵 ۱۱%       |               |

İsterseniz ilgili ödevin üzerine tıklandıktan sonra açılan ekrandan benzerlik oranları ve benzerliklerin detaylarını görüntüleyebilirsiniz.

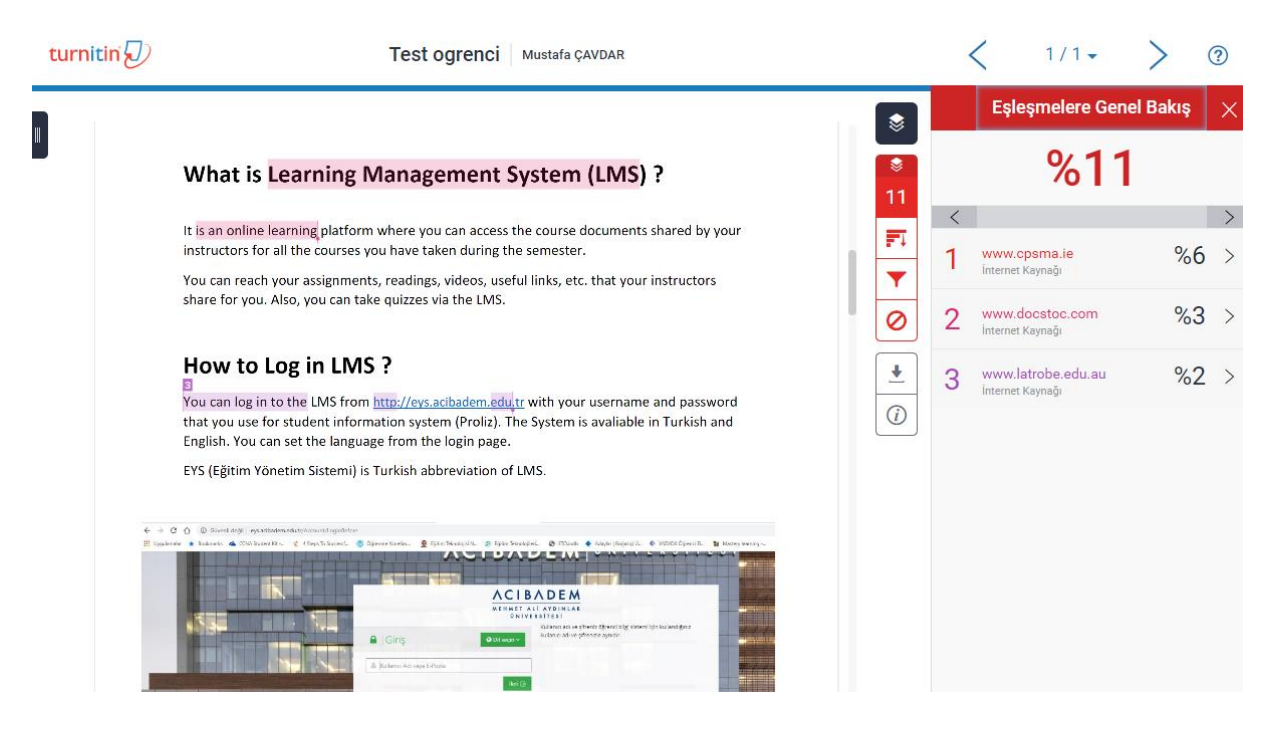

#### EYS destek ekibi iletişim bilgileri:

Mustafa Çavdar : <u>mustafa.cavdar@acibadem.edu.tr</u> / tel : 0216 500 4345 Yüksel Akdoğan : <u>yuksel.akdogan@acibadem.edu.tr</u> / tel : 0216 500 4346